# 健康保険被保険者証回収不能届

最終編集:2022年1月

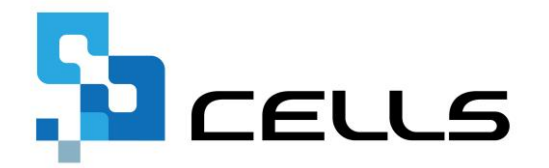

〒485-0014 愛知県小牧市安田町190 サポートセンターお問合せ E-mail <u>info@cells.co.jp</u>

# 健康保険被保険者証回収不能届

| 作成画面の起動方法            | •••P.3 |
|----------------------|--------|
| 健康保険被保険者証回収不能届の作成    | •••P.4 |
| 健康保険被保険者証回収不能届の印刷    | •••P.5 |
| 健康保険被保険者証回収不能届のPDF作成 | •••P.6 |
| 健康保険被保険者証回収不能届の保存    | •••P.7 |

## 作成画面の起動方法

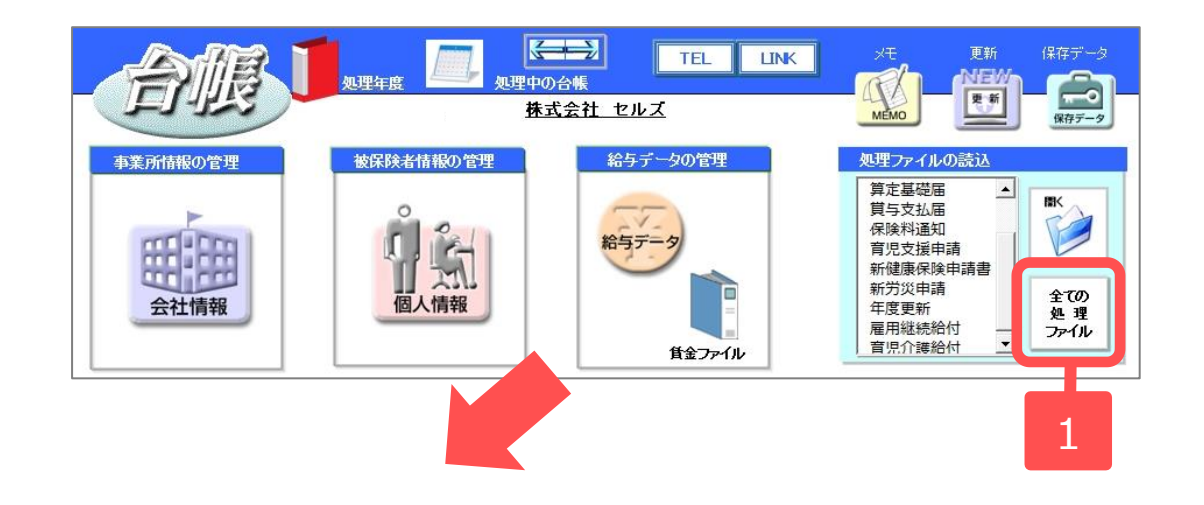

- 「全ての処理ファイル」をク リックします。
- グループで、「得喪・社会保 険」を選択し、右のリストか ら「喪失関係」をダブルク リックします。
- 3. 「被保険者証回収不能届」を クリックします。

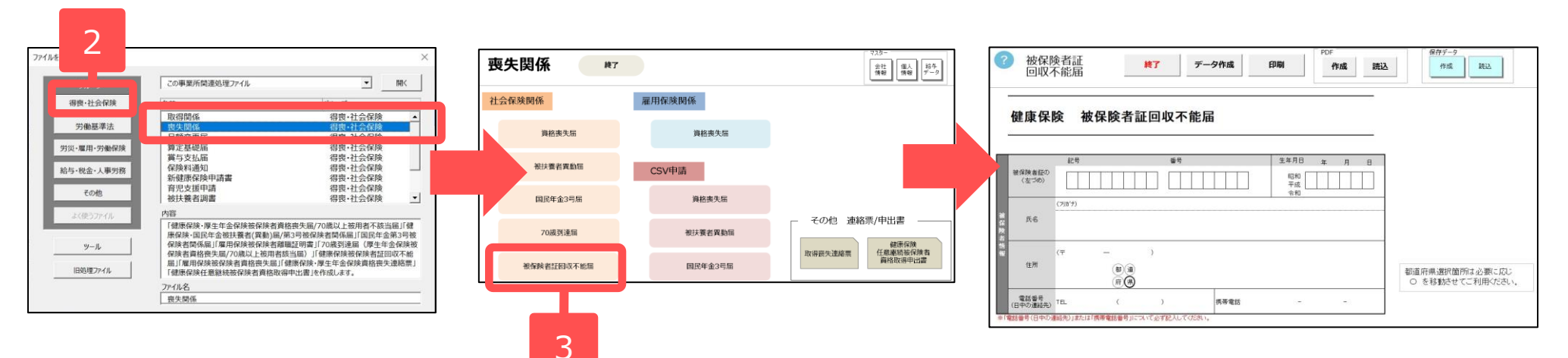

#### 健康保険被保険者証回収不能届の作成

| 3     被保険者証<br>回収不能届        健康保険 被保険:        健康保険 (法学報告)        (注う命)        (注う命)        (注う命) |                                                                                                    |   |
|-------------------------------------------------------------------------------------------------|----------------------------------------------------------------------------------------------------|---|
| 健保NO 氏名<br>10 高橋力<br>11 尾関美音<br>16 志平小雪<br>21 山田学                                               | 直接入力例: テスト太郎/平010401/男/有/無/紛失   回収不能等の対象者   氏名 生年月日 佐別 次付 返船 破保険者話を返納できない理由   高橋 力 昭410927 男 有 照 紛失   高橋 丸 昭591005 女 有 照 紛失   一 一 一 一 一 30                                    |   |
|                                                                                                 | 被保険者検索 備考/提出年月日/社労士記載編   様案 備考   提出日 2020/12/28   「第 123-4567   (999-9999形式)   住所 愛知県小牧市安田町190   氏名 小牧 太部   電話番号 099-99-9999   作成日 2020/12/28   「社会保険労務土糧を空壜にする 「予備の事業所所在地を利用 | 成 |
|                                                                                                 | 22 ) 3311<br>\$77.<br>#7.<br>#7.<br>#7.<br>#7.<br>#7.<br>#7.<br>#7.                                                                                                    | 1 |

- 「データ作成」ボタンをク リックします。
- 2. 被保険者リストから被保険 者を選択します。
- 回収不能の対象者、「高齢 受給者証」の交付や返納の 有無をプルダウンから選択 し、返納できない理由を入 力します。
- 「作成」ボタンをクリック します。

- 「予備の事業所所在地を利用」にチェックを入れて作成すると、会社情報「基本データ」タブのその他に登録されている所在地 に切り替えられます。
- 「回収不能等の対象者」欄には、被保険者と、個人情報の登録で「税のみ扶養対象」にチェックが入っていない扶養家族が表示 されます。

# 健康保険被保険者証回収不能届の印刷

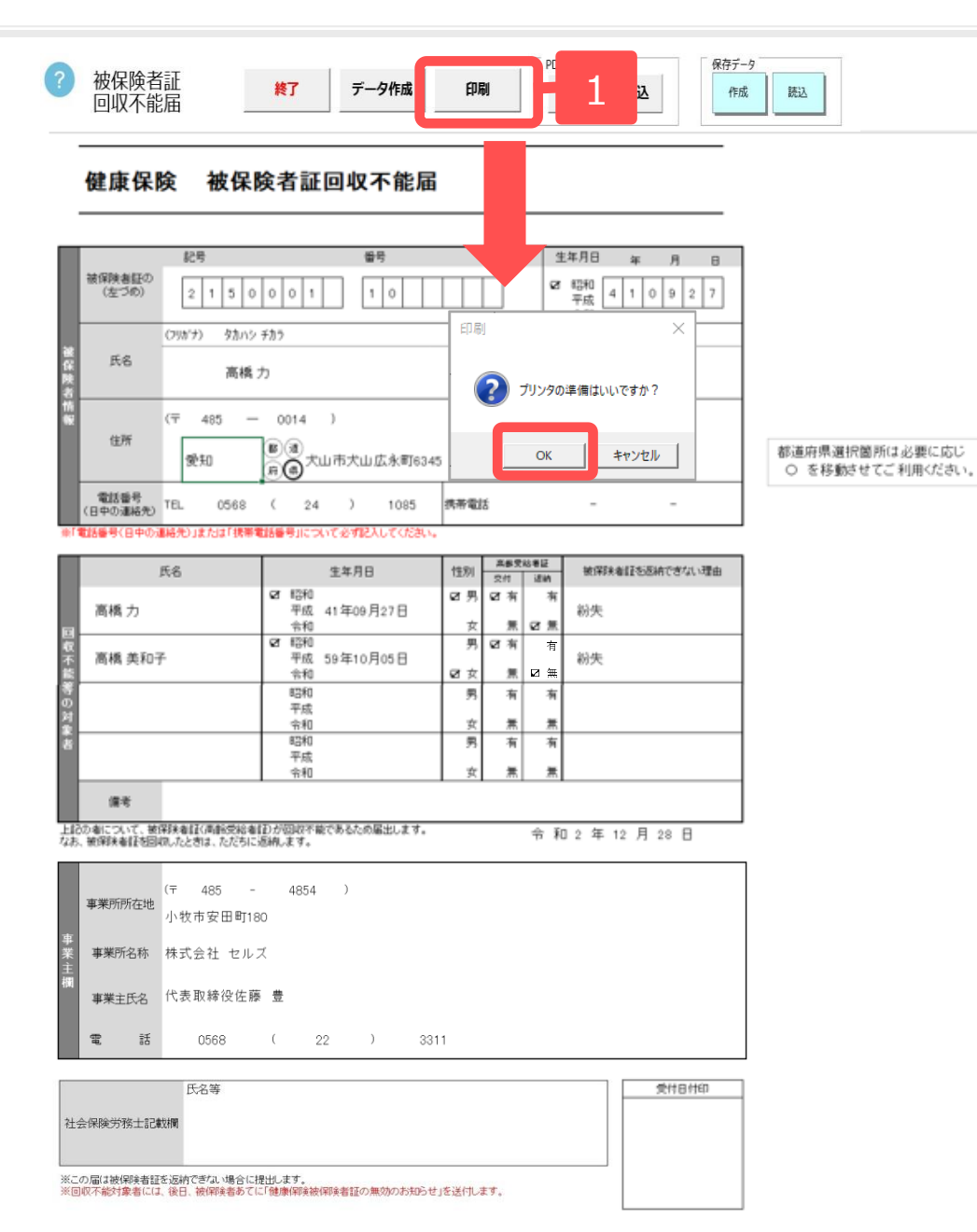

1. 「印刷」ボタンをクリックする と、A4普通用紙に枠ごと印刷さ れます。

※住所は個人情報に登録している情報が 反映されます。都道府県はシート上で直 接編集することが可能です。

※「都道府県」選択箇所は、必要に応じて、Oを移動させてください。

## 健康保険被保険者証回収不能届のPDF作成

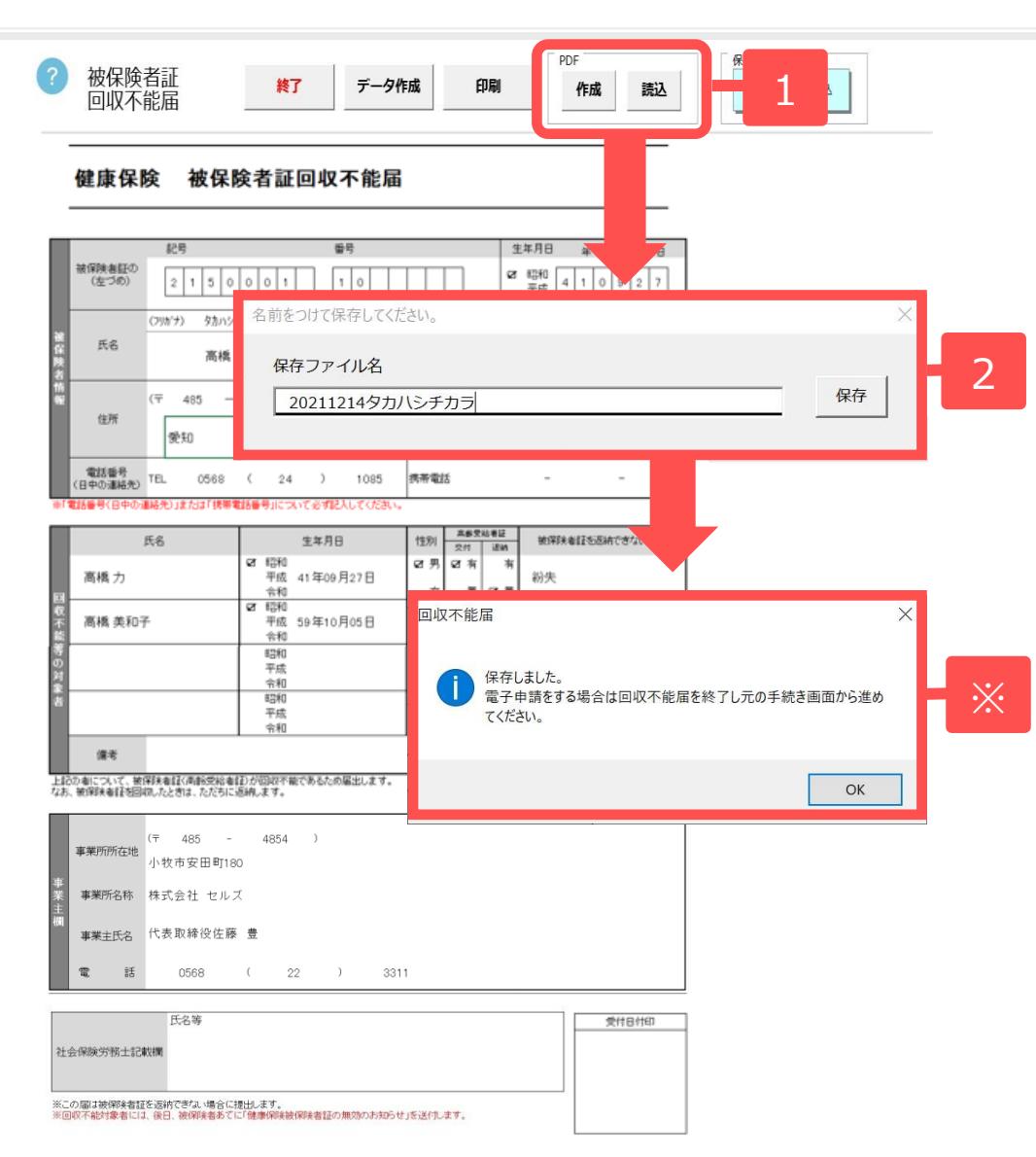

- 1. PDF「作成」ボタンをクリッ クします。
- ファイル名を必要に応じて変 更し、「保存」ボタンをク リックします。

※社会保険資格喪失届の電子申請時に、 作成したPDFファイルの添付が可能で す。添付方法については「社会保険資 格喪失届マニュアル(9ページ)」をご参 照ください。

https://www.cells.co.jp/daityo-s/wpcontent/uploads/manual/shahosoushitu.p df

● 読み込んだものを印刷する場合は、PDFの印刷機能をご利用ください。

## 健康保険被保険者証回収不能届の保存

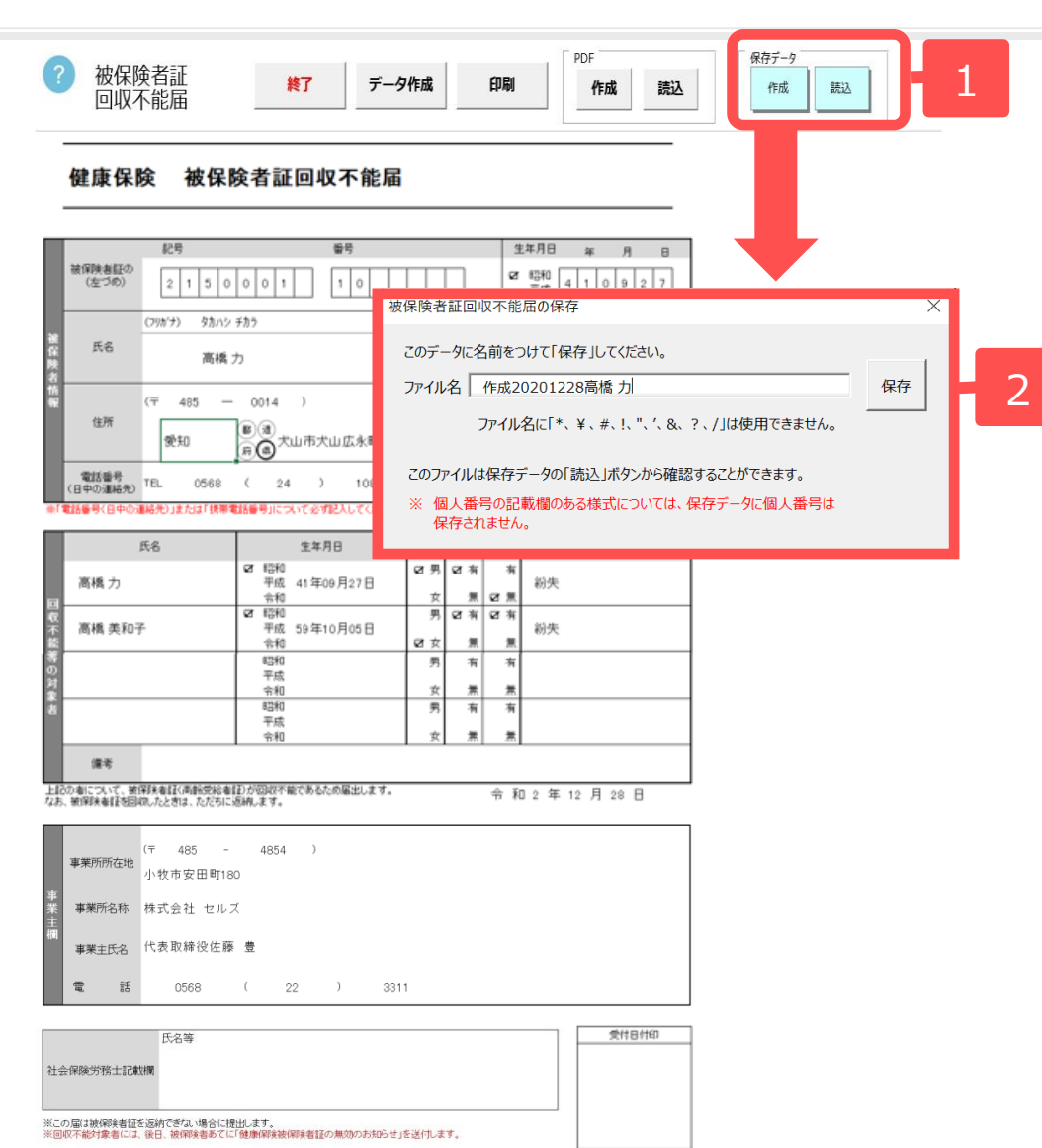

- 保存データ「作成」ボタン をクリックします。
- ファイル名を必要に応じて 変更し、「保存」ボタンを クリックします。

● 読み込んだものを印刷する場合は、Excelリボンメニューの「ファイル」から印刷します。